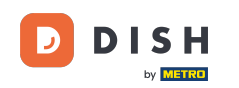

i

Bine ați venit la tabloul de bord pentru rezervare DISH . În acest tutorial, vă arătăm cum să editați și să adăugați tabele în planul dvs. de tabel.

| <b>DISH</b> RESERVATION                    |                           |                           |                              |                        |                    | ¢°               | Test Bist    | tro Trainir | ng 💽          | <u> </u>   | •       |
|--------------------------------------------|---------------------------|---------------------------|------------------------------|------------------------|--------------------|------------------|--------------|-------------|---------------|------------|---------|
| Reservations                               | Have a wal<br>reservatior | k-in customer?<br>า book! | Received a reservation rec   | quest over phone / ema | l? Don't forget to | o add it to your | WALK-IN      |             | DD RESERVA    | TION       |         |
| 🎮 Table plan                               | •                         |                           |                              | Mon, 25 Sep            | - Mon, 25 Sep      |                  |              |             | <b></b>       |            |         |
| 🚢 Guests                                   | There is <b>1</b>         | active limit con          | figured for the selected tin | ne period              |                    |                  |              |             | Show          | more 🗸     |         |
| 🙂 Feedback                                 |                           |                           |                              |                        |                    |                  |              |             |               |            |         |
| 🗠 Reports                                  |                           |                           | ⊖ Completed                  | Upcoming               | ⊖ Cano             | celled           | 1 🗹          | <b>2</b>    | <b>H</b> 1/50 |            |         |
| 🌣 Settings 👻                               | Mon, 25/09/2              | 2023                      |                              |                        |                    |                  |              |             |               |            |         |
| ${ {oldsymbol {\mathscr O}}}$ Integrations | 04:45 PM                  | D                         | oe, John                     |                        | 2 guest(s)         | 1-2 (Restaurant) |              | Co          | onfirmed      | ~          |         |
|                                            | 50% discou                | unt on cocktails          | 3                            |                        |                    |                  |              |             |               |            |         |
|                                            | Print                     |                           |                              |                        |                    |                  |              |             |               |            |         |
|                                            |                           |                           |                              |                        |                    |                  |              |             |               |            |         |
|                                            |                           |                           |                              |                        |                    |                  |              |             |               |            |         |
| Teo manu quarte la bouro?                  |                           |                           |                              |                        |                    |                  |              |             |               | 6          |         |
| Pause online reservations                  | Designed by Ho            | spitality Digital Gm      | bH. All rights reserved.     |                        |                    | FAQ              | Terms of use | Imprint     | Data privacy  | Privacy Se | ettings |

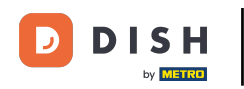

### Pentru a accesa planul mesei, faceți clic pe Planul mesei din meniul din stânga.

| <b>DISH</b> RESERVATION                                |                                                                             |                               |                        |                     | <b>*</b> °       | Test Bist    | ro Training |               |             |        |  |  |
|--------------------------------------------------------|-----------------------------------------------------------------------------|-------------------------------|------------------------|---------------------|------------------|--------------|-------------|---------------|-------------|--------|--|--|
| Reservations                                           | Have a walk-in custome reservation book!                                    | r? Received a reservation rec | quest over phone / ema | il? Don't forget to | o add it to your | WALK-IN      | ADI         |               |             |        |  |  |
| 🛏 Table plan                                           |                                                                             |                               |                        |                     |                  |              |             |               |             |        |  |  |
| 🎢 Menu                                                 |                                                                             |                               | Mon, 25 Sep            | 9 - Mon, 25 Sep     |                  |              |             |               |             |        |  |  |
| 🐣 Guests                                               | There is 1 active limit configured for the selected time period Show more 🗸 |                               |                        |                     |                  |              |             |               |             |        |  |  |
| Feedback                                               |                                                                             |                               |                        |                     |                  |              |             | - 1           |             |        |  |  |
| 🗠 Reports                                              |                                                                             |                               | Opcoming               | ⊖ Cano              | celled           | <b>⊡</b> 1   | <b>4</b> 2  | <b>H</b> 1/50 |             |        |  |  |
| 🗢 Settings 👻                                           | Mon, 25/09/2023                                                             |                               |                        |                     |                  |              |             |               |             |        |  |  |
| 𝔄 Integrations                                         | 04:45 PM                                                                    | Doe, John                     |                        | 2 guest(s)          | 1-2 (Restaurant) |              | Con         | firmed        | ~           |        |  |  |
|                                                        | 50% discount on cockta                                                      | ls                            |                        |                     |                  |              |             |               |             |        |  |  |
|                                                        | Print                                                                       |                               |                        |                     |                  |              |             |               |             |        |  |  |
|                                                        |                                                                             |                               |                        |                     |                  |              |             |               |             |        |  |  |
|                                                        |                                                                             |                               |                        |                     |                  |              |             |               |             |        |  |  |
|                                                        |                                                                             |                               |                        |                     |                  |              |             |               | 6           |        |  |  |
| Too many guests in house?<br>Pause online reservations | Designed by Hospitality Digital G                                           | mbH. All rights reserved.     |                        |                     | FAQ              | Terms of use | Imprint   E | Data privacy  | Privacy Set | ttings |  |  |

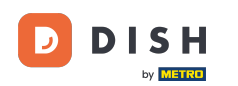

#### i

# Apoi veți vedea mesele disponibile , oaspeții sosiți și următoarele rezervări . Notă: Planul vizual al mesei este o caracteristică inclusă numai în rezervarea DISH Professional .

Test Bistro Training 🕢 ₩~ (+) **DISH** RESERVATION **\***\* Restaurant **F** Mon, 25/09/2023 > 04:12 pm Now Ξ Arrived × п Next bookings ۳ſ John Doe 22 <del>;2</del>; 04:45 PM 8 10 ۲ Customer information 22 ~ **\$** -11 12 1-2 Status S CHANGE TABLE ~ 16 14 < 0 > ¥ Available € 11 Q 17 18 19 Designed by Hospitality Digital GmbH. All rights reserved. Terms of use Data privacy Privacy Settings Imprint

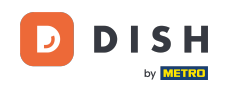

Când pictograma tabel este selectată, vă arată o prezentare generală a meselor disponibile şi rezervate. Faceți clic pe pictograma ceas pentru a vedea o prezentare generală a rezervărilor alocate meselor.

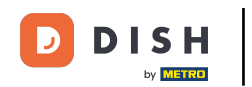

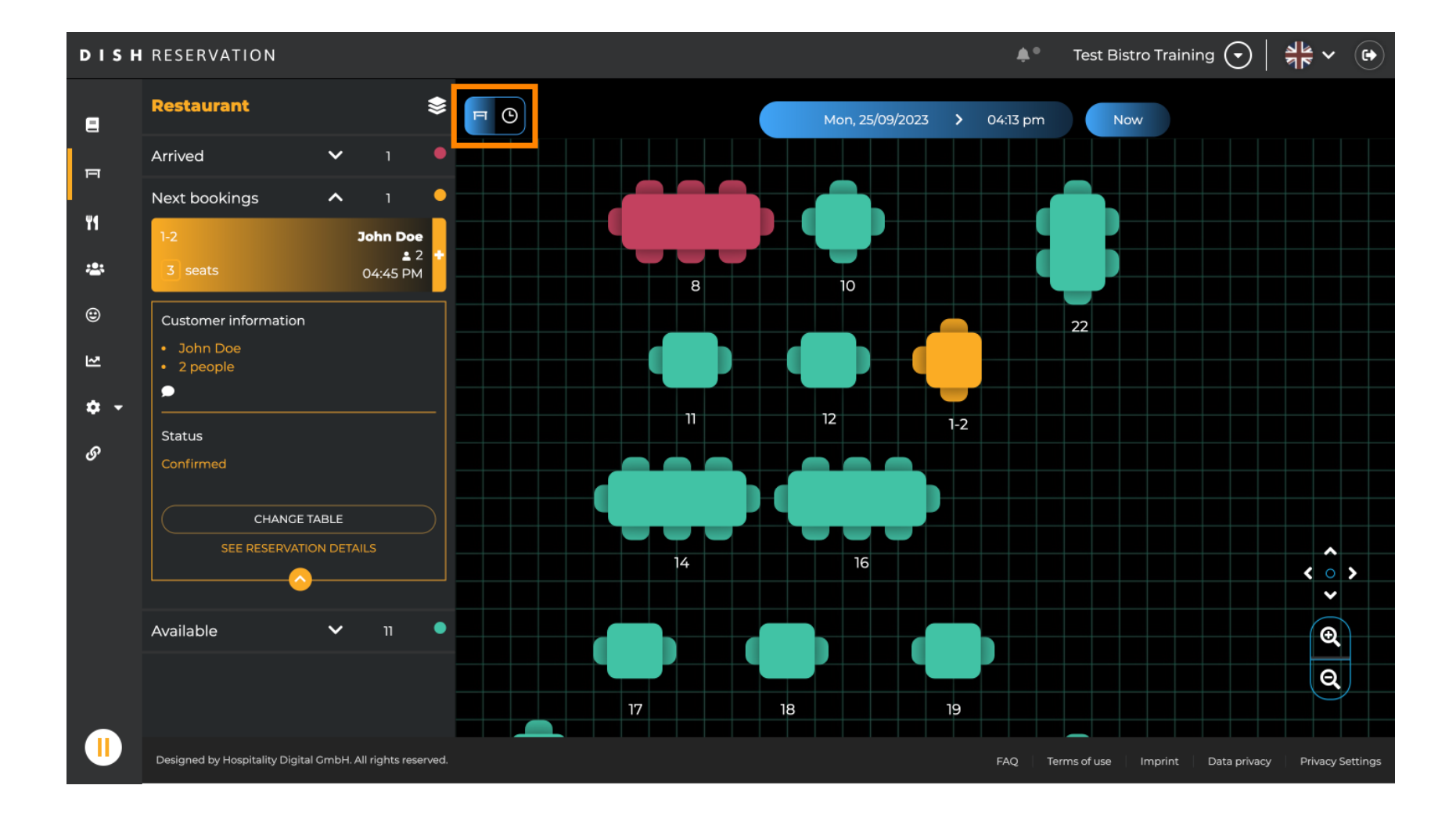

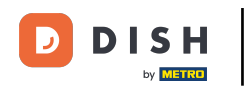

#### Acum vedeți intervalele de timp disponibile pentru tabelele corespunzătoare.

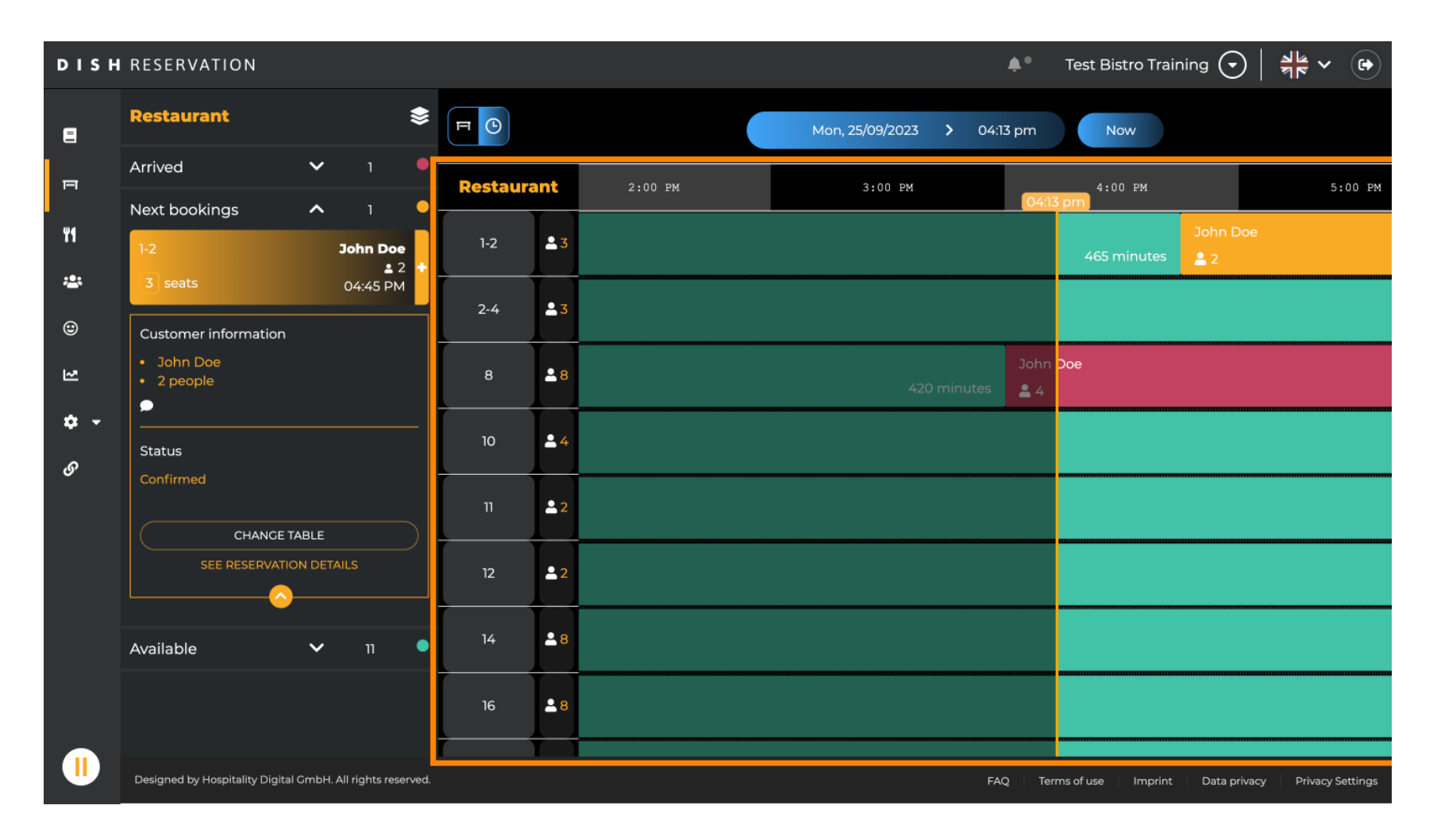

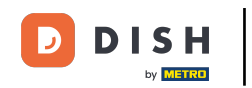

#### Pentru a schimba zona sediului dvs., faceți clic pe simbolul stratificat .

| DISH | RESERVATION                                                |          |            |                                |         | <b>*</b> •        | Test Bistro Training 🕤           | * v (*              |  |  |
|------|------------------------------------------------------------|----------|------------|--------------------------------|---------|-------------------|----------------------------------|---------------------|--|--|
| 2    | Restaurant 📚                                               |          |            | Mon, 25/09/2023 > 04:13 pm Now |         |                   |                                  |                     |  |  |
| п    | Arrived V 1                                                | Restaura | int        | 2:00 PM                        | 3:00 PM | 041               | 4:00 PM                          | 5:00 PM             |  |  |
| ۳ſ   | Next bookings ^ 1                                          | 12       | • 7        |                                |         | 04.10             | John Doe                         |                     |  |  |
| :0:  | 1-2 John Doe                                               | 1-2      |            |                                |         |                   | 465 minutes 💄 2                  |                     |  |  |
|      | Customer information                                       | 2-4      | <b>2</b> 3 |                                |         |                   |                                  |                     |  |  |
| 2    | <ul><li>John Doe</li><li>2 people</li></ul>                | 8        | 8 🛋        |                                |         | John<br>nutes 🚨 4 | Doe                              |                     |  |  |
| ¢ •  | Status                                                     | 10       | <b>.</b> 4 |                                |         |                   |                                  |                     |  |  |
| 0    | Confirmed<br>CHANGE TABLE                                  | 11       | <b>£</b> 2 |                                |         |                   |                                  |                     |  |  |
|      |                                                            | 12       | <b>£</b> 2 |                                |         |                   |                                  |                     |  |  |
|      | Available 🗸 11 •                                           | 14       | <b>8</b>   |                                |         |                   |                                  |                     |  |  |
|      |                                                            | 16       | <b>.</b> 8 |                                |         |                   |                                  |                     |  |  |
|      | Designed by Hospitality Digital GmbH. All rights reserved. |          |            |                                |         | FAQ Ten           | ms of use   Imprint   Data priva | cy Privacy Settings |  |  |

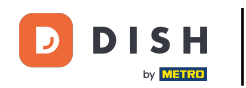

#### Apoi selectați zona dorită făcând clic pe numele acesteia.

| DISH             | RESERVATION                                                |          |            |                 |                            | <b>*</b> •       | Test Bistro     | Training 🕤         | <u> </u>     |          |
|------------------|------------------------------------------------------------|----------|------------|-----------------|----------------------------|------------------|-----------------|--------------------|--------------|----------|
| 8                | AREAS                                                      |          |            | Mon, 25/09/2023 | Mon, 25/09/2023 > 04:41 pm |                  |                 | Now                |              |          |
| F                | BAR                                                        | Restaura | ant        | 3:00 PM         |                            | 4:00 PM<br>04:41 | pm              | 5:00               | PM           |          |
| ¥1               | Garten 🖍                                                   | 1-2      | <b>2</b> 3 |                 |                            | 465 minutes      | John Doe<br>💄 2 |                    |              |          |
| ***              | Lounge                                                     | 2-4      | <u> </u>   |                 |                            |                  |                 |                    |              |          |
| ۲                | Restaurant 🧨                                               |          |            |                 |                            |                  |                 |                    |              |          |
| 2                | Terrasse 🍾                                                 | 8        | <b>8</b>   | 420 minutes     | John Doe<br><b>_</b> 4     |                  |                 |                    |              | ı        |
| <b>ب ج</b><br>رو | Test 20                                                    | 10       | <b>±</b> 4 |                 |                            |                  |                 |                    |              |          |
| 0                | + Add areas                                                | 11       | <b>2</b>   | 440 m           | minutes                    | Jane Doe<br>💄 2  |                 |                    |              |          |
|                  |                                                            | 12       | <b>2</b>   |                 |                            |                  |                 |                    |              |          |
|                  |                                                            | 14       | <b>8</b>   |                 |                            |                  |                 |                    |              |          |
|                  |                                                            | 16       | <b>8</b>   |                 |                            |                  |                 |                    |              |          |
|                  | Designed by Hospitality Digital GmbH. All rights reserved. |          |            |                 |                            | FAQ Terr         | ns of use Im    | orint 🕴 Data priva | cy Privacy S | iettings |

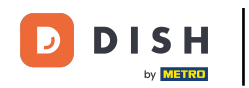

#### Pentru a edita o zonă, faceți clic pe pictograma de editare corespunzătoare .

| DISH       | RESERVATION                                                |          |            |                             | <b>*</b> •                           | Test Bistro Train | ing 🕤   북분        | ~ 🕞          |
|------------|------------------------------------------------------------|----------|------------|-----------------------------|--------------------------------------|-------------------|-------------------|--------------|
| 8          | AREAS                                                      |          |            | Mon, 25/09/2023 >           | Mon, 25/09/2023 <b>&gt;</b> 04:41 pm |                   |                   |              |
| ы          | BAR                                                        | Restaura | ant        | 3:00 PM                     | 4:00 PM                              | l pm              | 5:00 PM           |              |
| ¥1         | Garten /                                                   | 1-2      | 23         |                             | 465 minutes                          | John Doe<br>≜ 2   |                   |              |
| ***        | Lounge                                                     | 2-4      | • 3        |                             |                                      |                   |                   |              |
| ۲          | Restaurant                                                 | 2-4      |            |                             |                                      |                   |                   |              |
| 2          | Terrasse 🍾                                                 | 8        | 8 🛓        | John Doe<br>420 minutes 🚨 4 |                                      |                   |                   | 1            |
| <b>‡</b> - | Test 20                                                    | 10       | <b>.</b> 4 |                             |                                      |                   |                   |              |
| Ŭ          | + Add areas                                                | 11       | <b>2</b>   | 440 minutes                 | Jane Doe<br><b>2</b> 2               |                   |                   |              |
|            |                                                            |          | <b>2</b>   |                             |                                      |                   |                   |              |
|            |                                                            | 14       | <b>8</b>   |                             |                                      |                   |                   |              |
|            |                                                            | 16       | <b>8</b>   |                             |                                      |                   |                   |              |
|            | Designed by Hospitality Digital GmbH. All rights reserved. |          |            |                             | FAQ Ter                              | ms of use Imprint | Data privacy Priv | acy Settings |

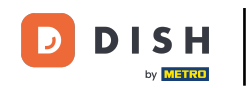

### Acum puteți adăuga tabele în această zonă. Pentru a face acest lucru, faceți clic pe + Adăugați tabele .

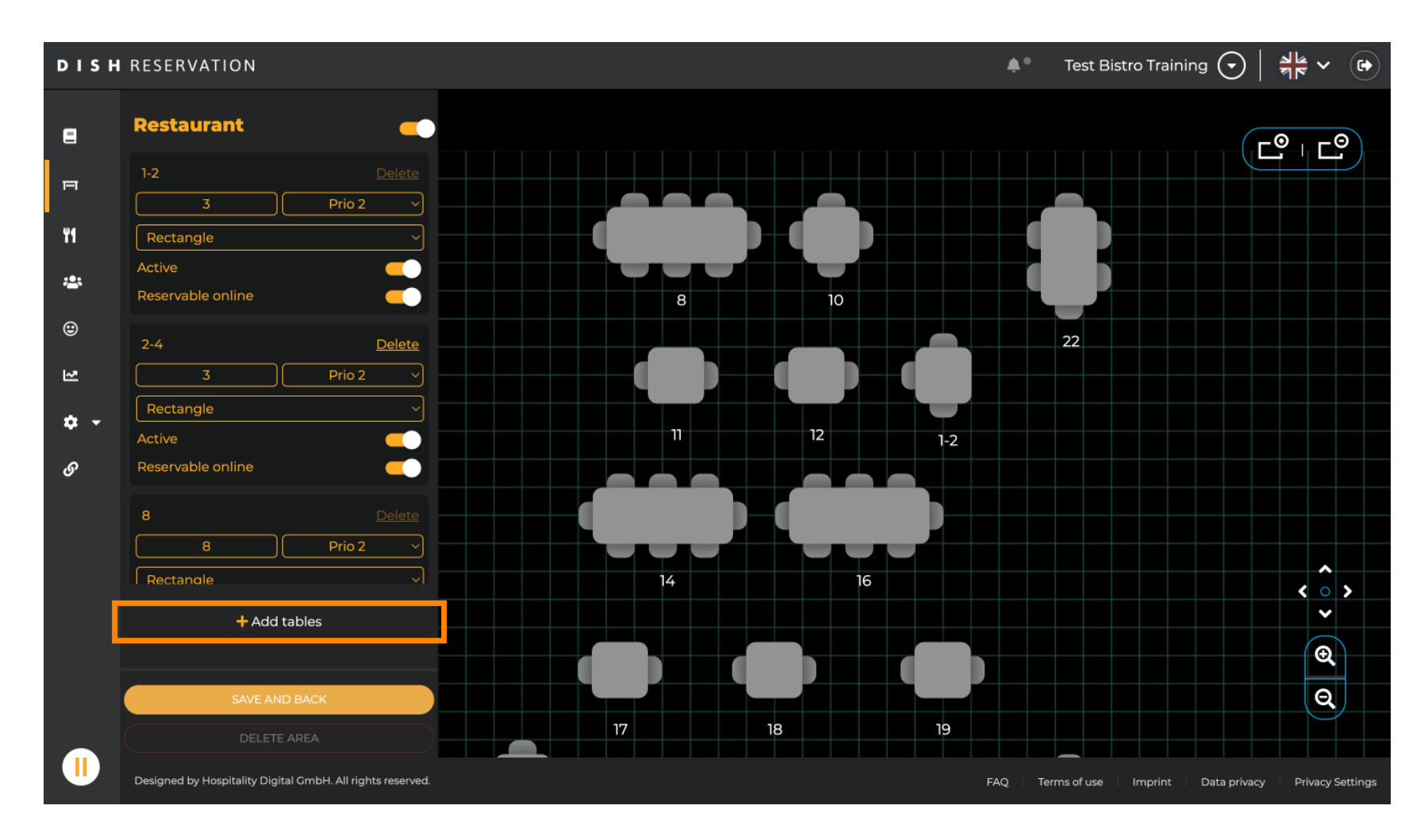

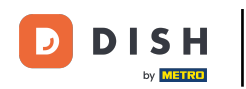

#### • Va apărea o nouă mască de introducere în care trebuie să adăugați detaliile tabelului.

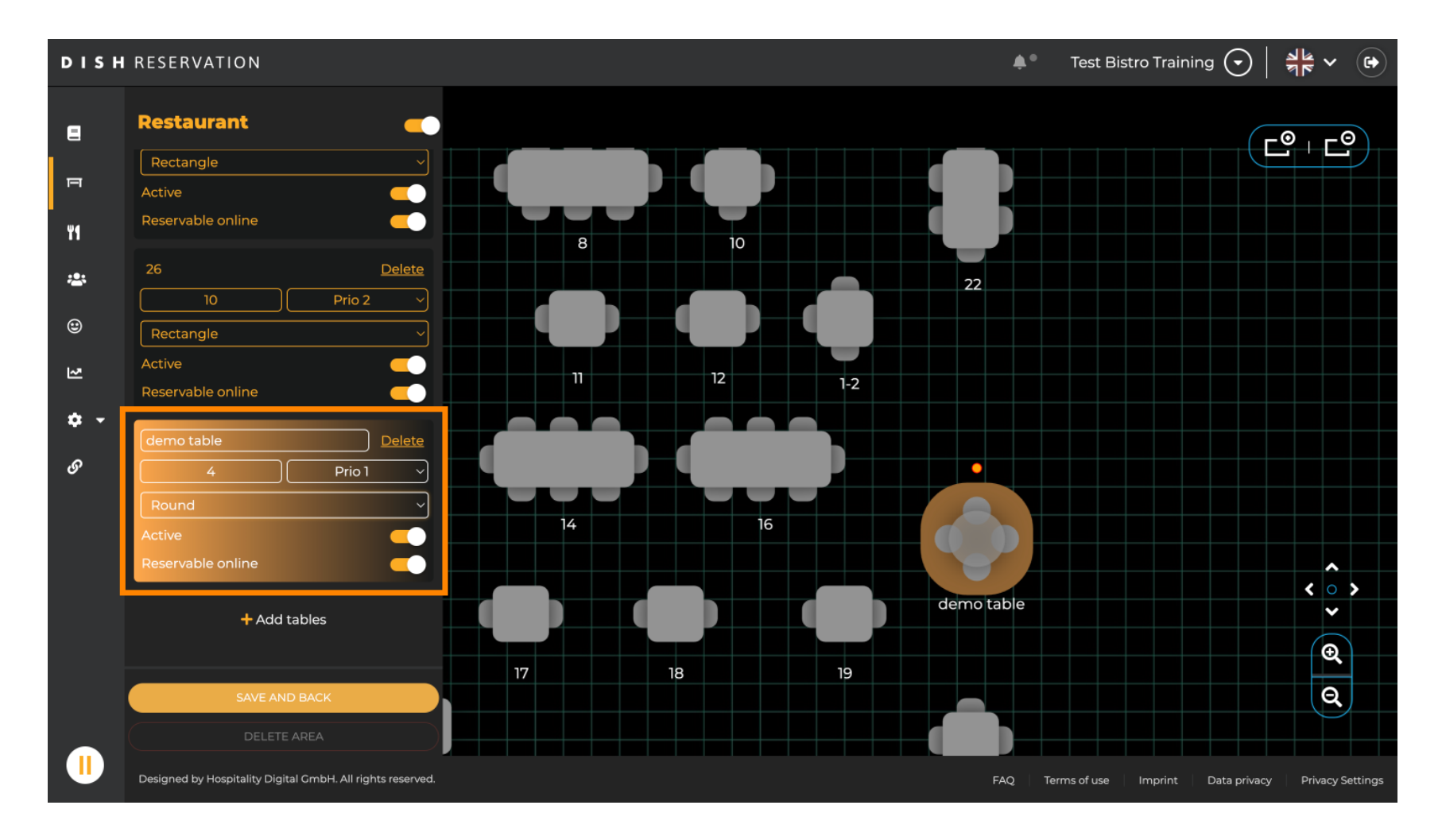

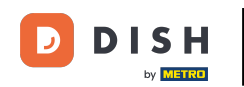

Odată ce ați adăugat detaliile, puteți muta liber noul tabel pe planul mesei. Pur și simplu trageți și plasați-l în locul dorit.

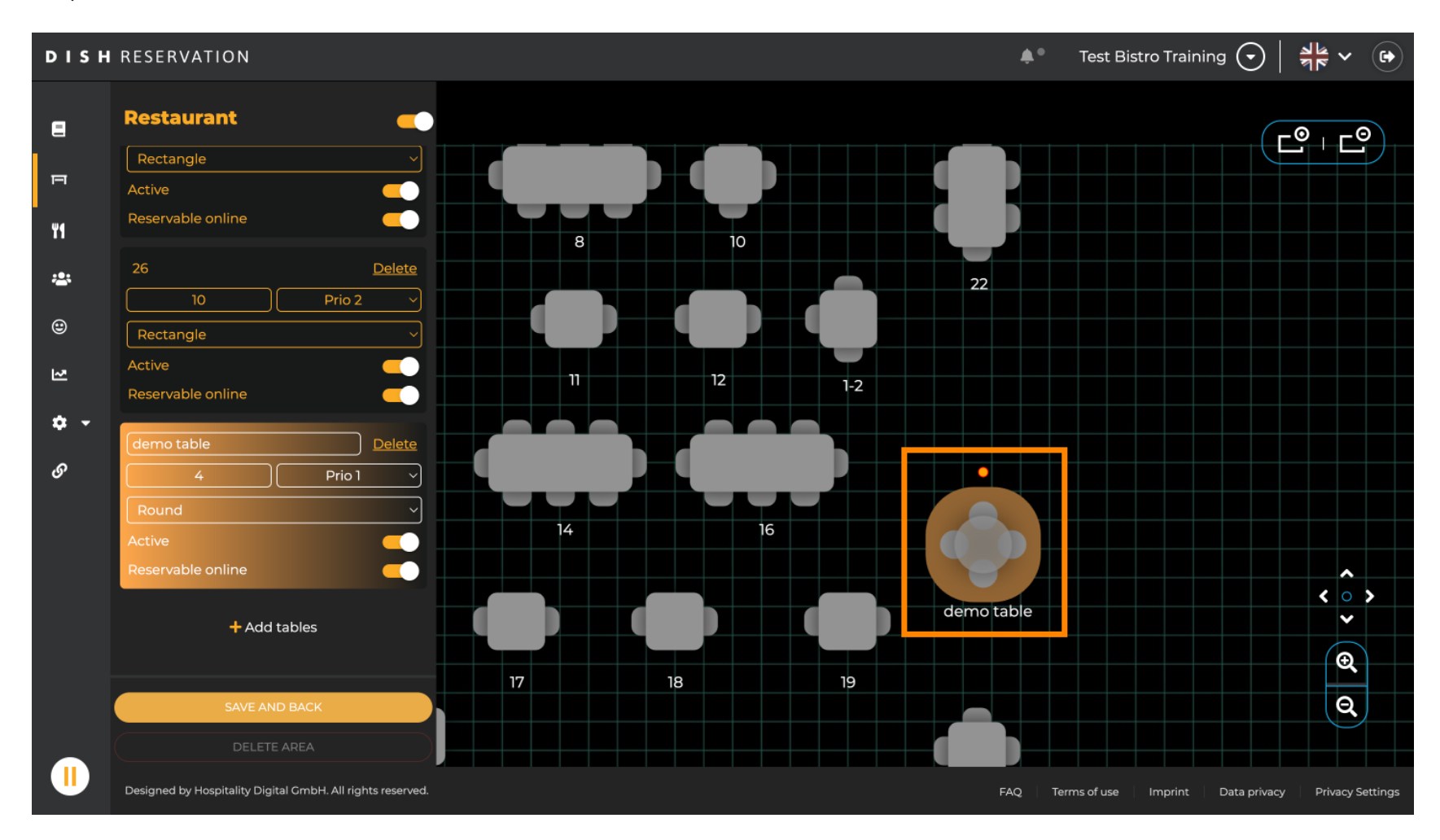

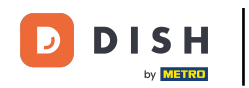

## Apoi faceți clic pe SALVARE ȘI ÎNAPOI pentru a aplica modificările.

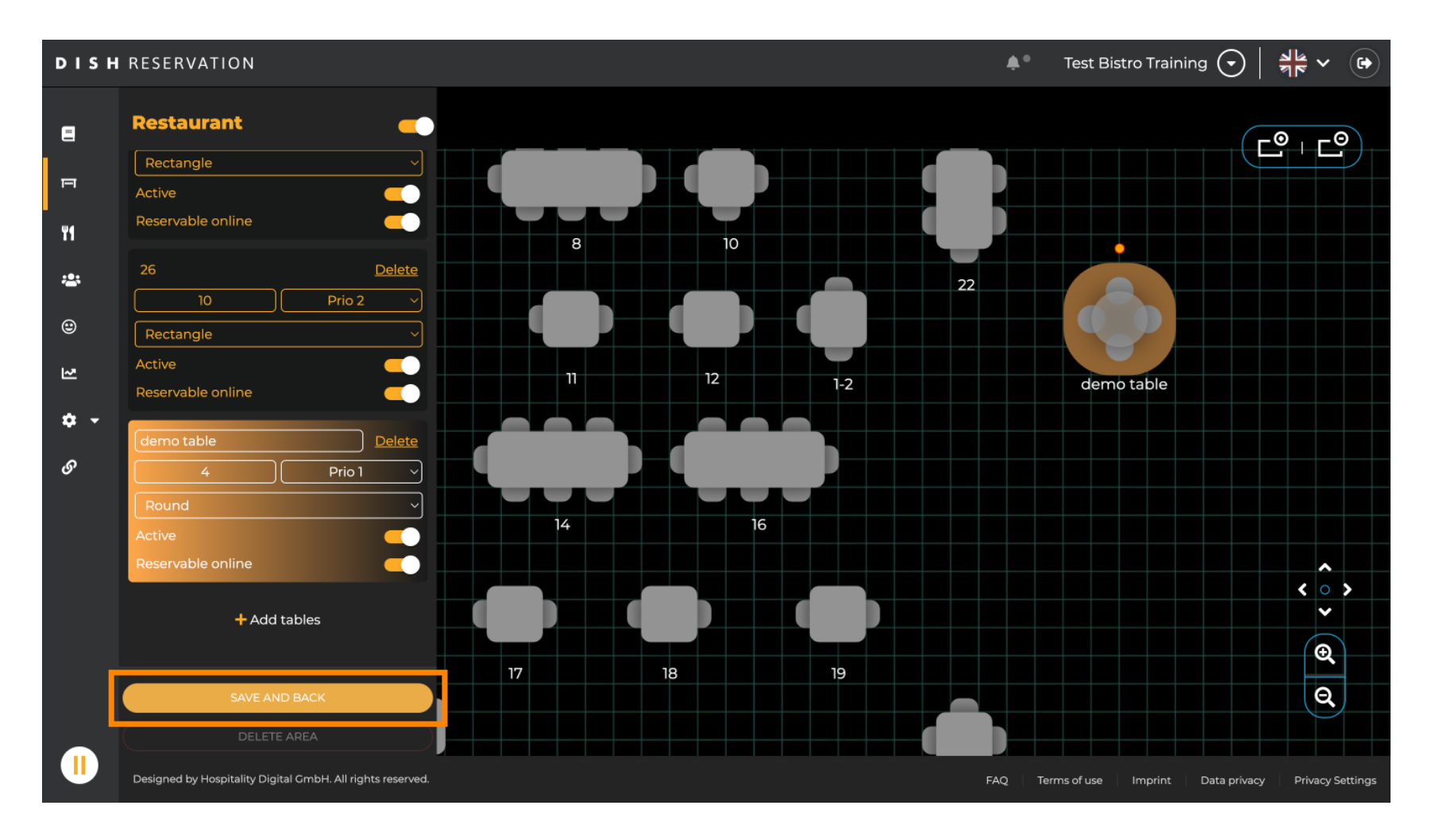

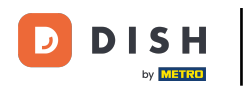

### Pentru a dezactiva o zonă setați glisorul inactiv.

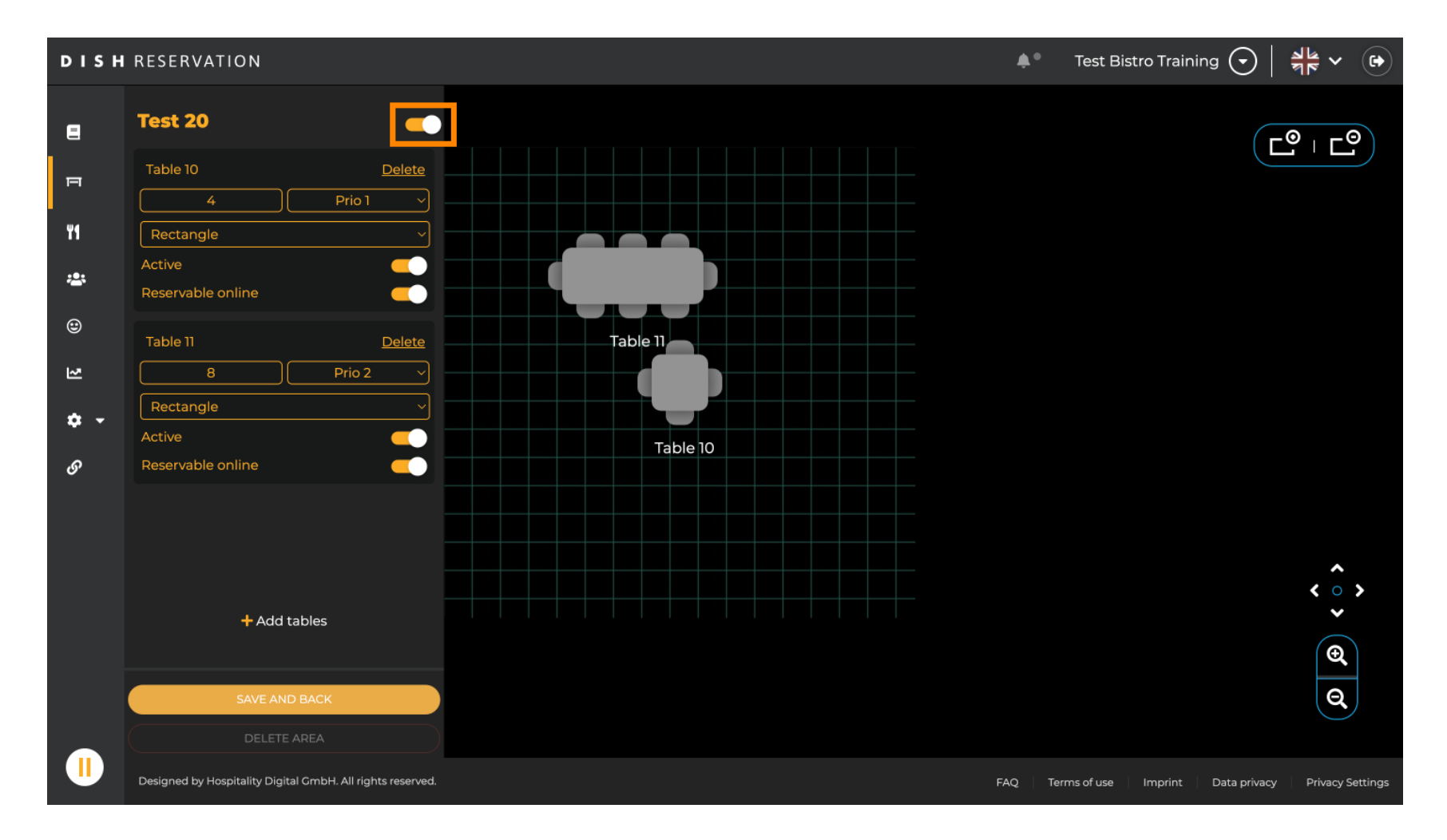

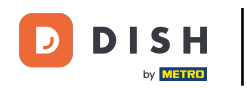

#### Dacă doriți să eliminați un tabel, faceți clic pe Ștergere .

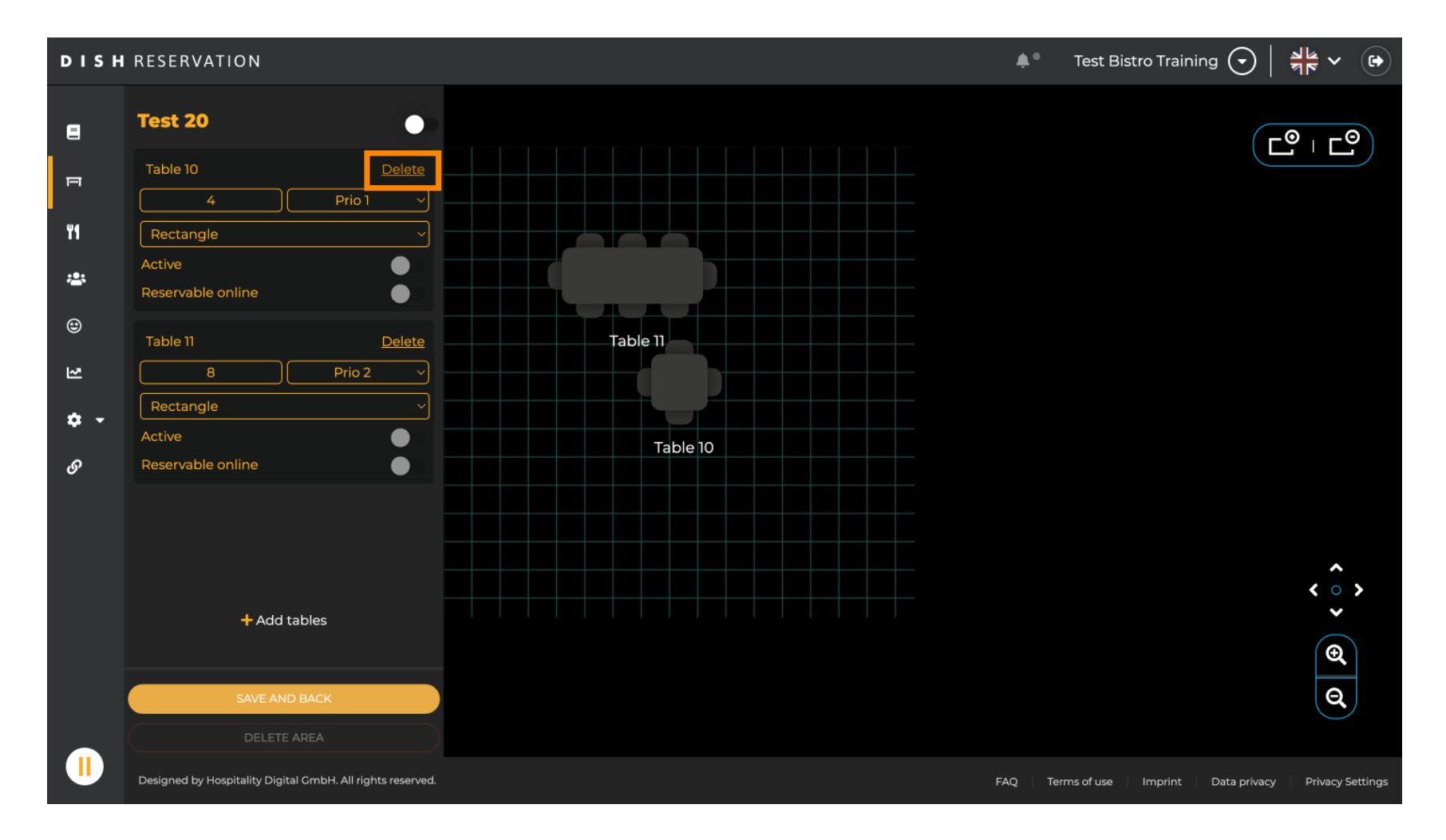

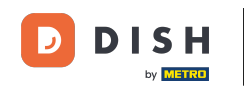

Pentru a vă asigura că nu ștergeți un tabel în caz de accident, vi se va cere să confirmați acțiunea dvs. Pentru a confirma, faceți clic pe Da, șterge.

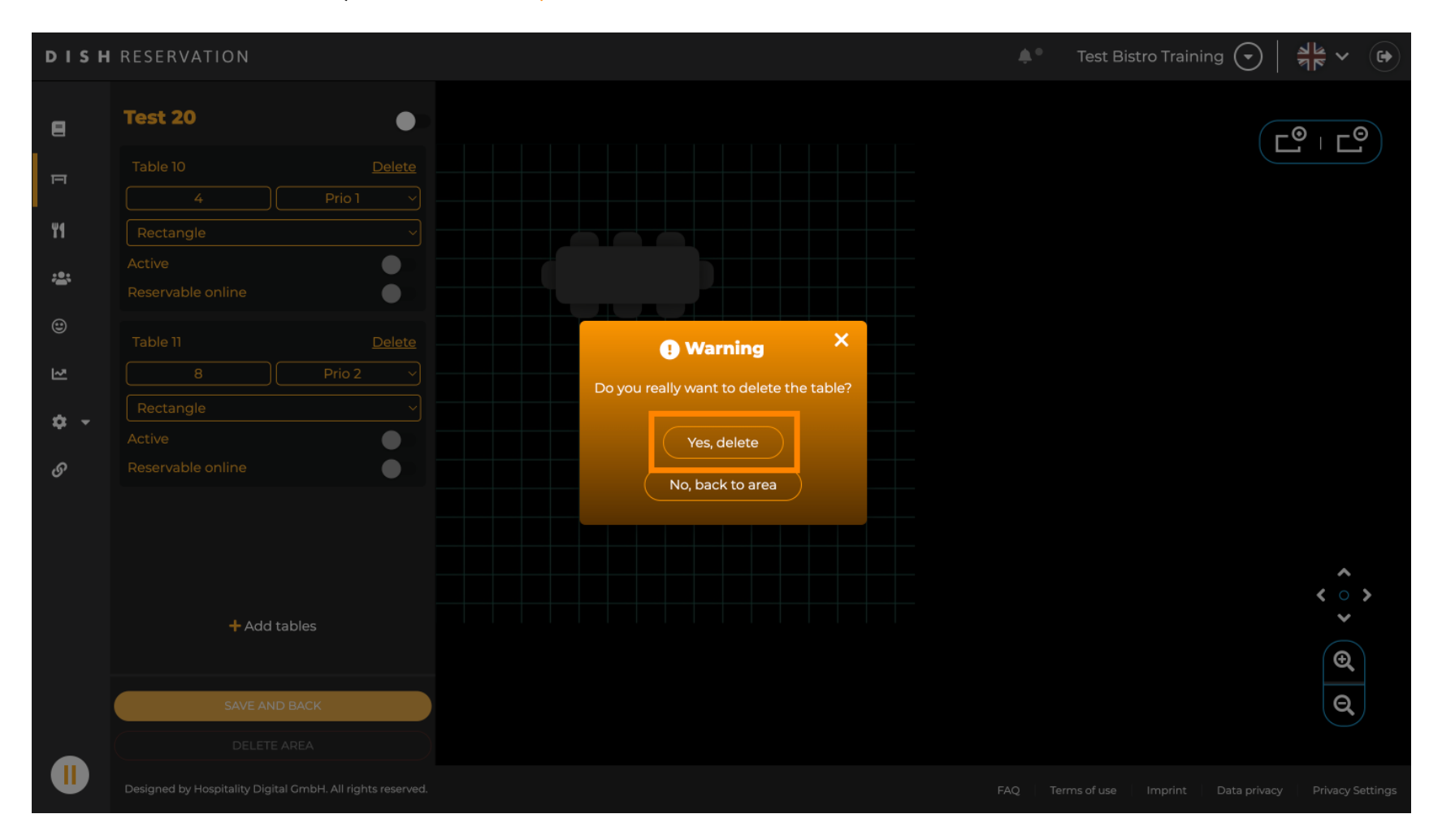

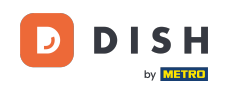

Pentru a elimina o zonă completă, faceți clic pe ȘTERGERE ZONA. Notă: Pentru a șterge o zonă, asigurați-vă că toate tabelele sunt șterse și că zona este dezactivată.

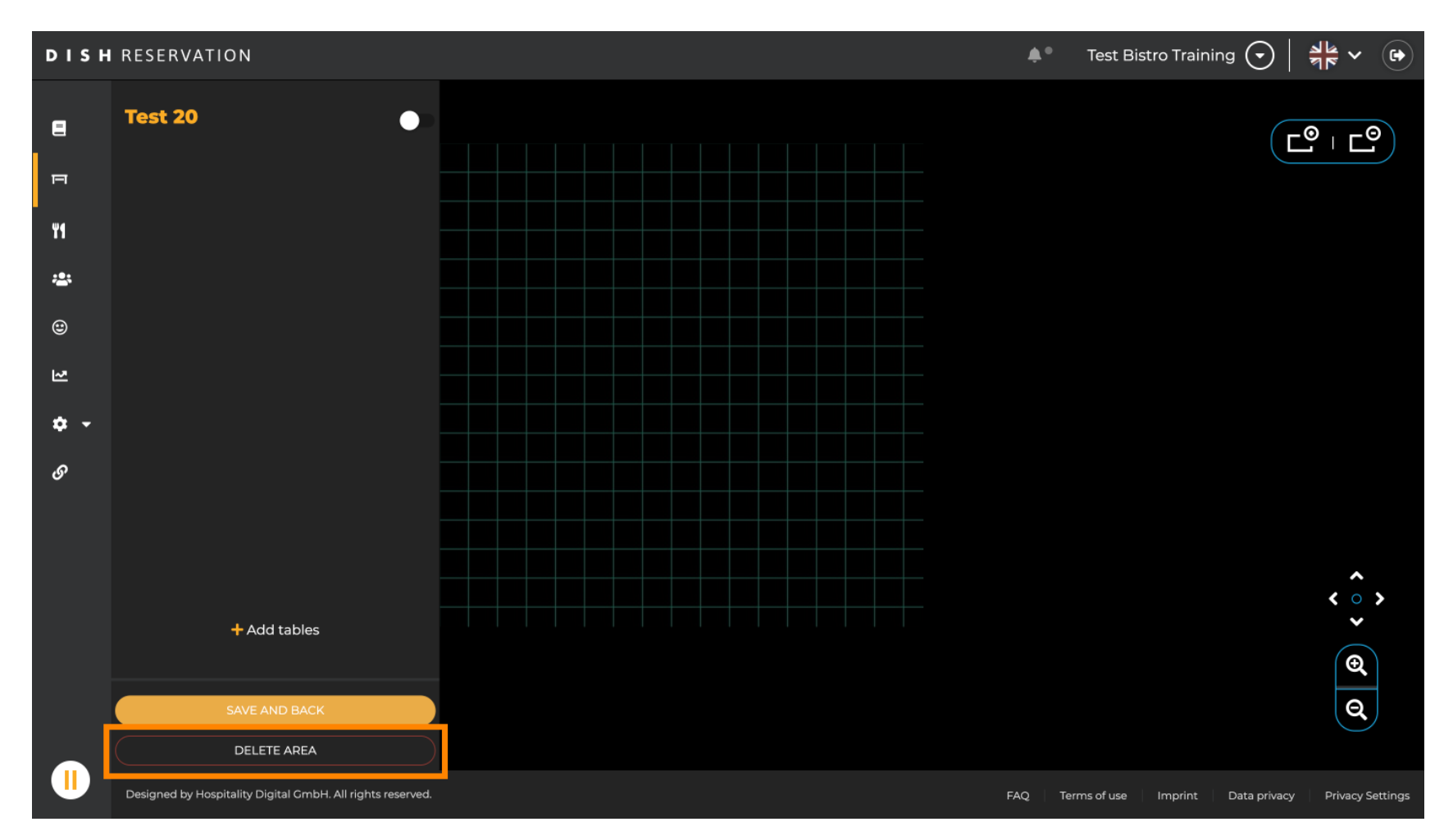

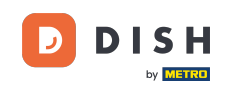

Pentru a vă asigura că nu ștergeți o zonă în caz de accident, vi se va cere să confirmați acțiunea dvs. Pentru a confirma, faceți clic pe Da, șterge.

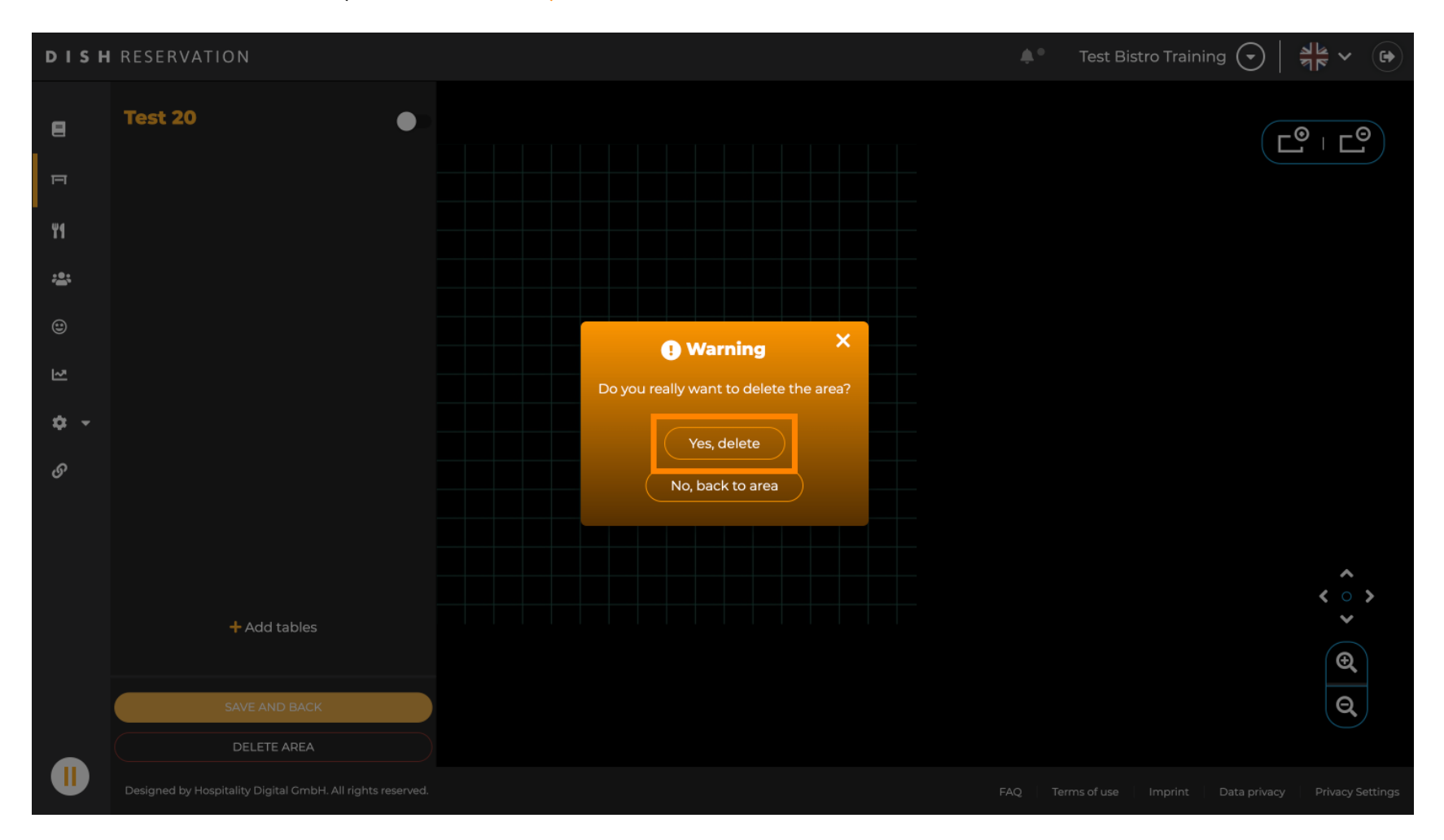

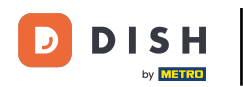

Făcând clic pe + Adaugă zone, se va deschide o mască de introducere pentru adăugarea numelui noii zone.

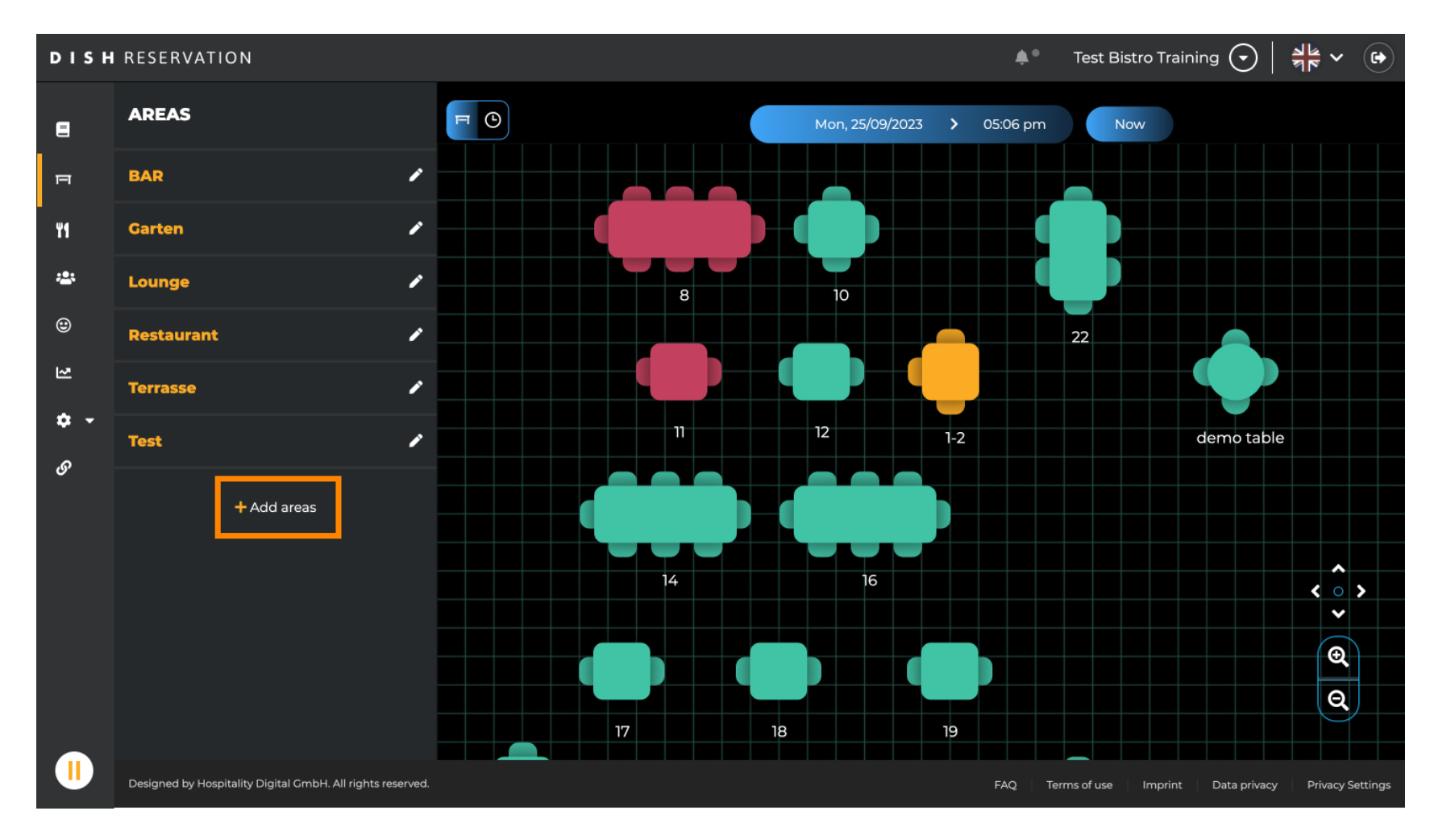

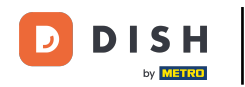

#### Introduceți numele zonei în câmpul de text corespunzător .

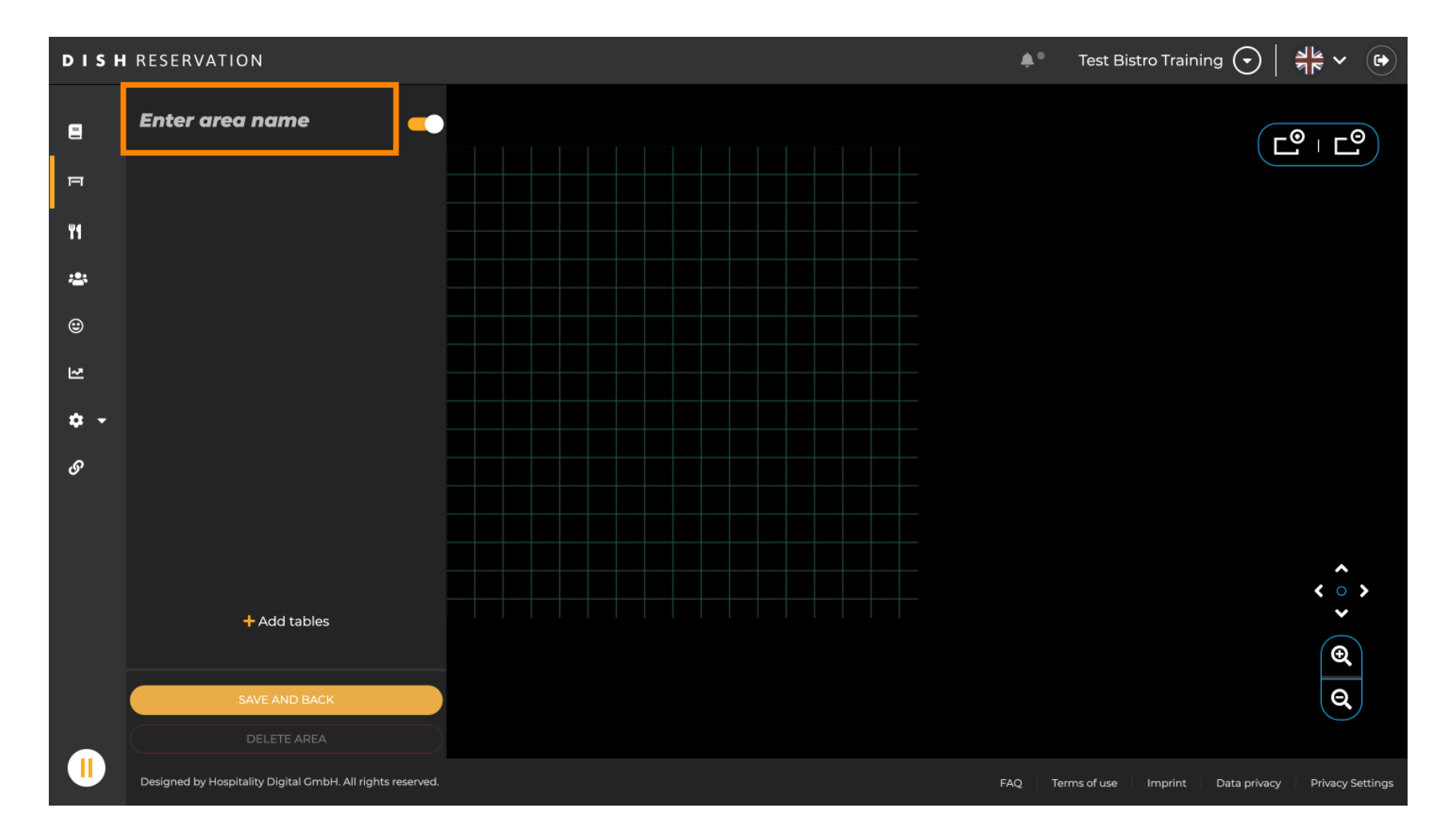

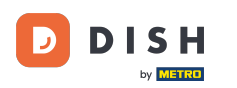

După cum se arată în pașii anteriori, puteți crea și plasa tabele făcând clic pe + Adăugați tabele .

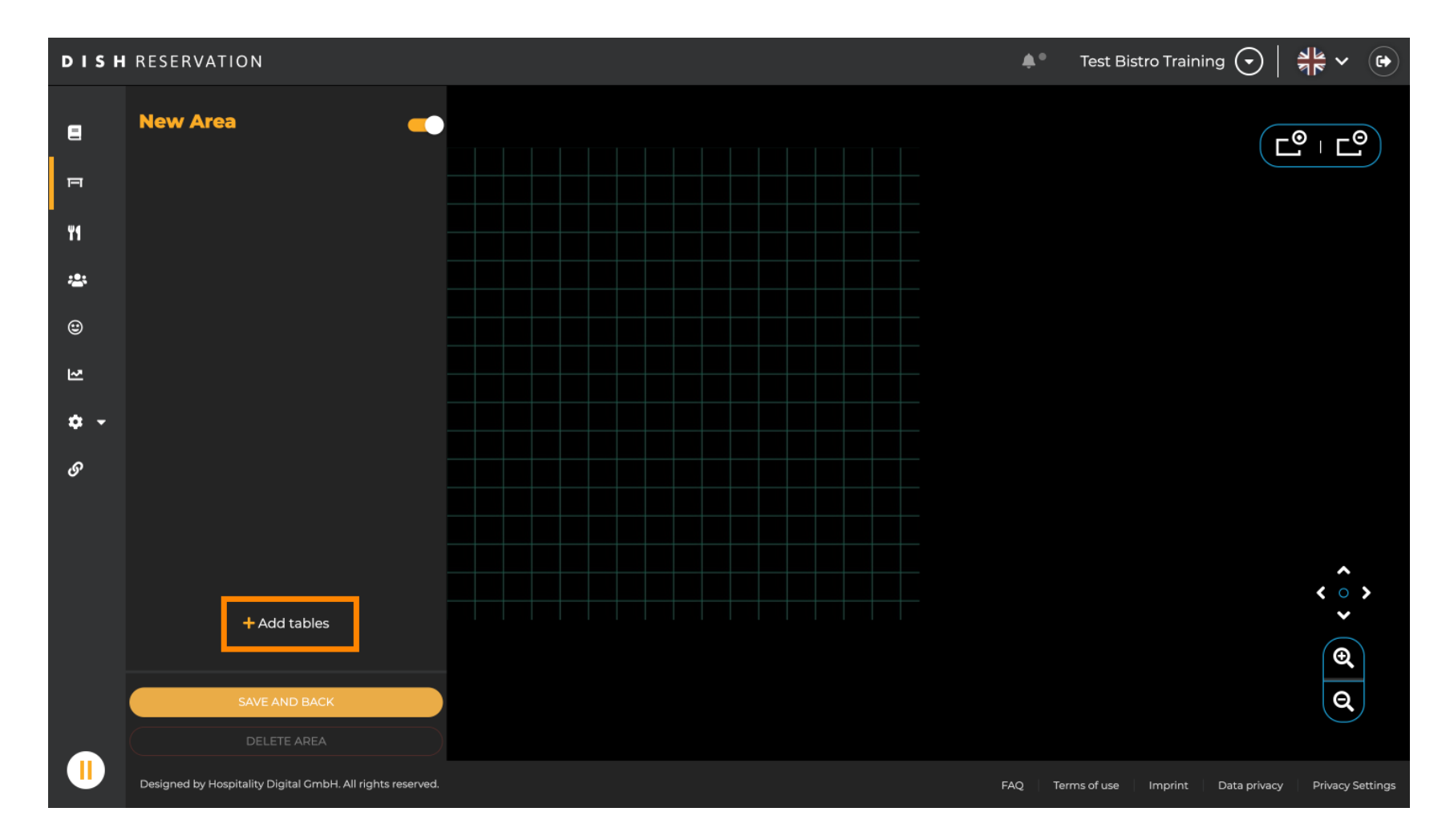

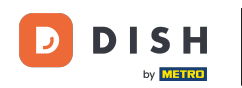

După ce ați terminat configurarea noii zone, faceți clic pe SALVARE ȘI ÎNAPOI pentru a aplica modificările.

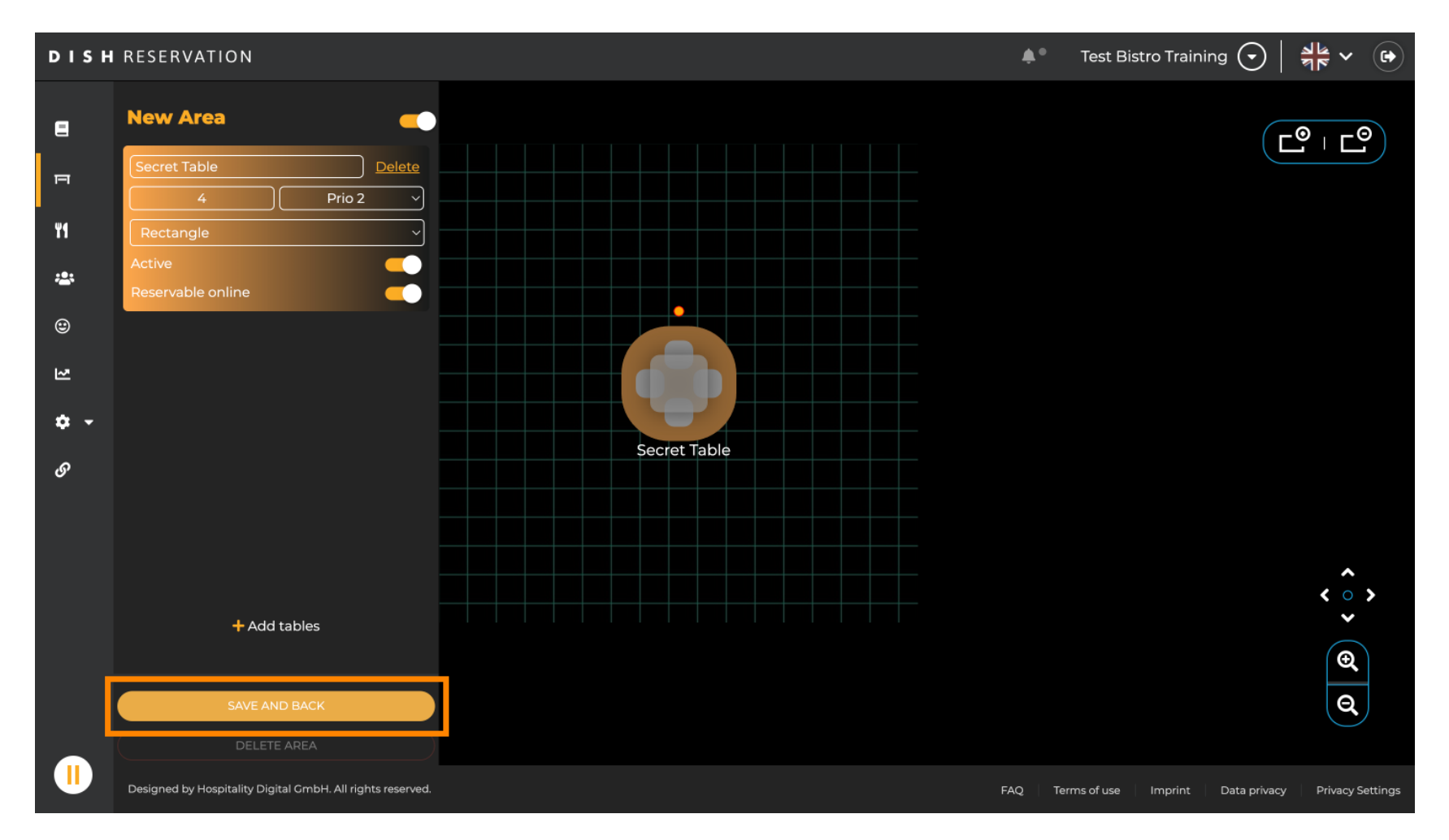

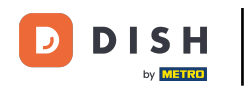

Asta este. Ați finalizat tutorialul și acum știți cum să editați și să adăugați tabele în planul dvs. de masă.

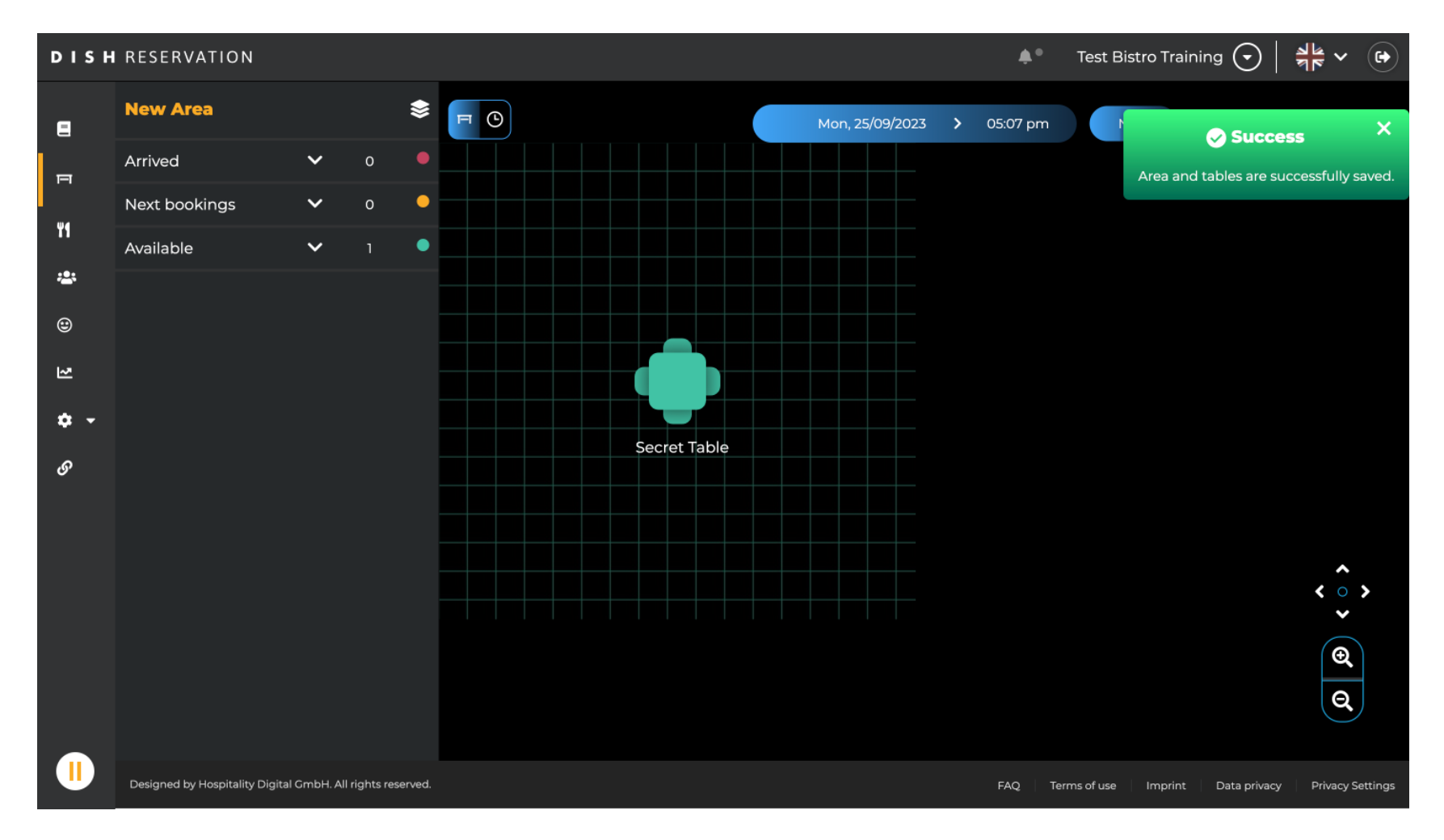

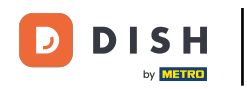

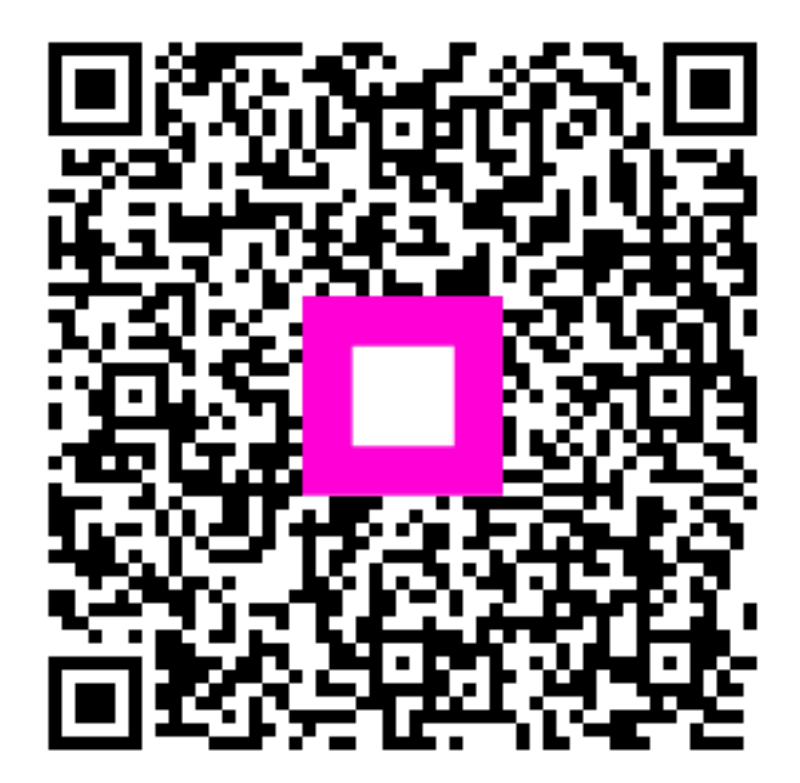

Scanați pentru a accesa playerul interactiv